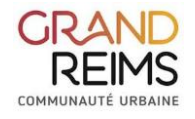

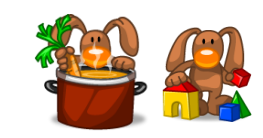

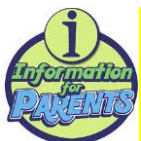

# PROCEDURE POUR POUVOIR INSCRIRE ET RESERVER LES JOURS DE

# PRESENCE AU SERVICE PERISCOLAIRE : RESTAURATION, GARDERIE ET MERCREDIS

ETAPE N°1 :

Vous devez, au préalable, effectuer une inscription administrative au service. (Remplir le dossier d'inscription et le déposer au bureau du pôle des RS)

Adresse mail importante

ETAPE N°2 :

Après la validation de votre dossier, vous recevrez un mail qui vous permettra d'accéder au site : Portail-city-Enfance

Dont le lien est le suivant :

https://www.kanopy.city/51-GRANDREIMSRS/portail.enfance/Authentification.html

ETAPE N°3 : L'application ...pas à pas

Vous arrivez sur cette page et pouvez, de ce fait, commencer l'inscription

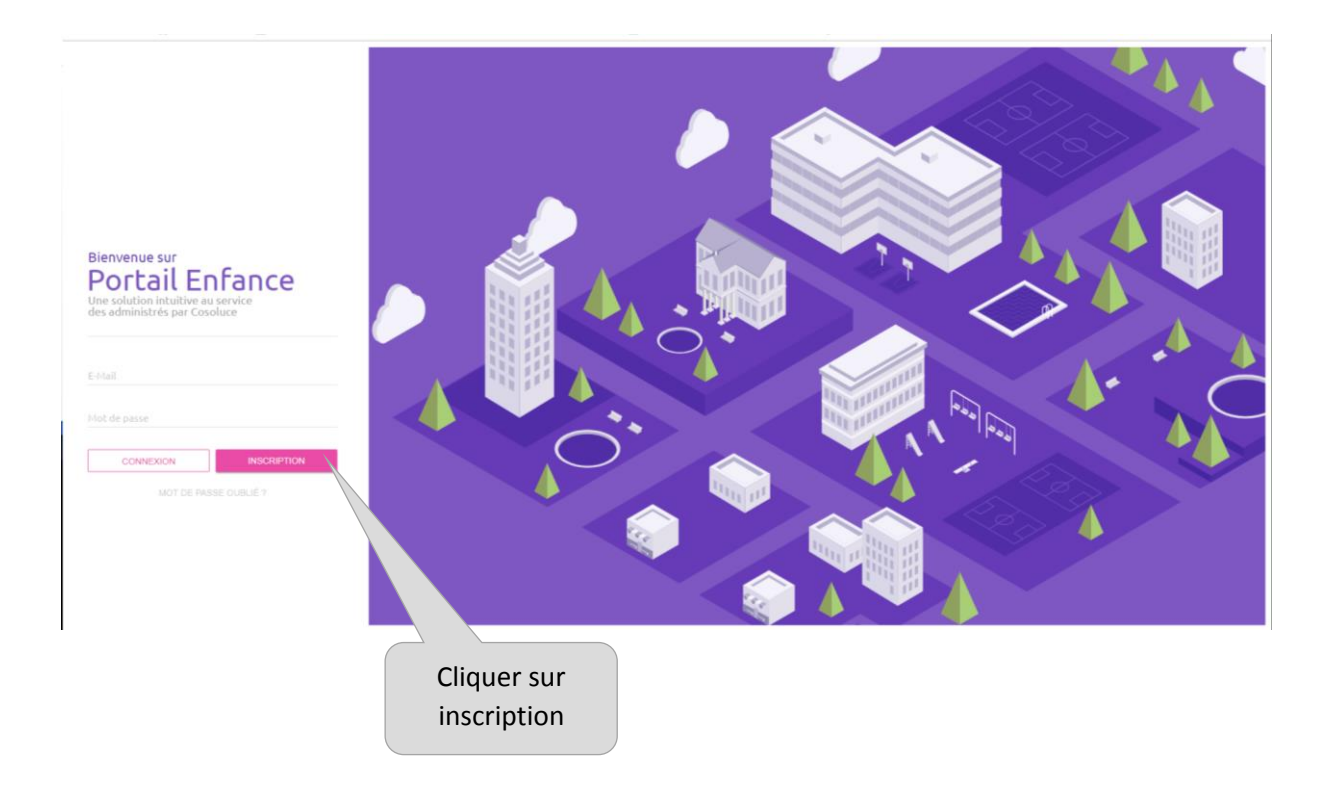

| Référencer les informations<br>demandées |                                                                 | Vous âtes à 30 secondes                                                                                                    |
|------------------------------------------|-----------------------------------------------------------------|----------------------------------------------------------------------------------------------------|
| Informations personnelles Nom*           | Authentification<br>Adresse mail •                              | de finir votre inscription !<br>Remplissez soigneusement tout le formulaire<br>et choisissez un mot de passe avant de cliquer<br>sur le bouten Sinscrire. |
| Prénom *                                 | Mot de passe * Confirmation du mot de passe * SWISCRIRE MUNILER |                                                                                                    |
|                                          | * Champs requis                                                 | Cliquer sur<br>« s'inscrire »                                                                                                    |

## Vous pouvez maintenant vous connectez au site

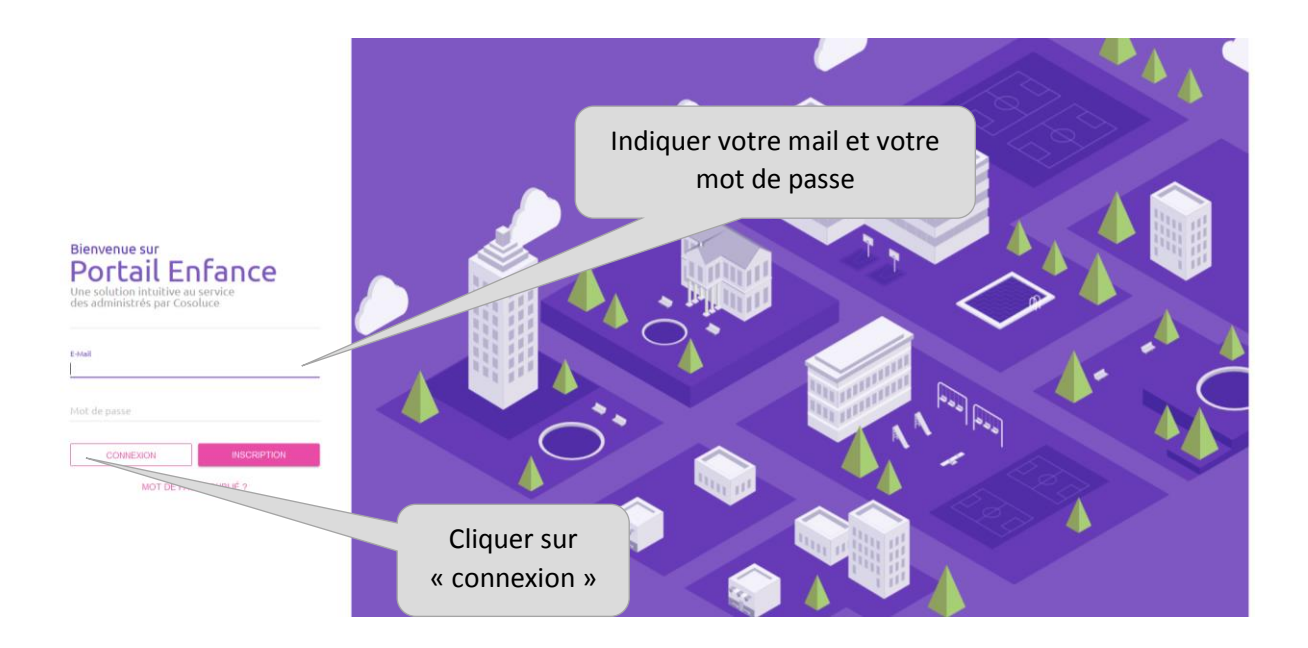

Une page s'ouvre et vous êtes sur votre fiche Famille

Deux possibilités s'offrent à vous : une inscription rapide ou inscription planning

## INSCRIPTION RAPIDE

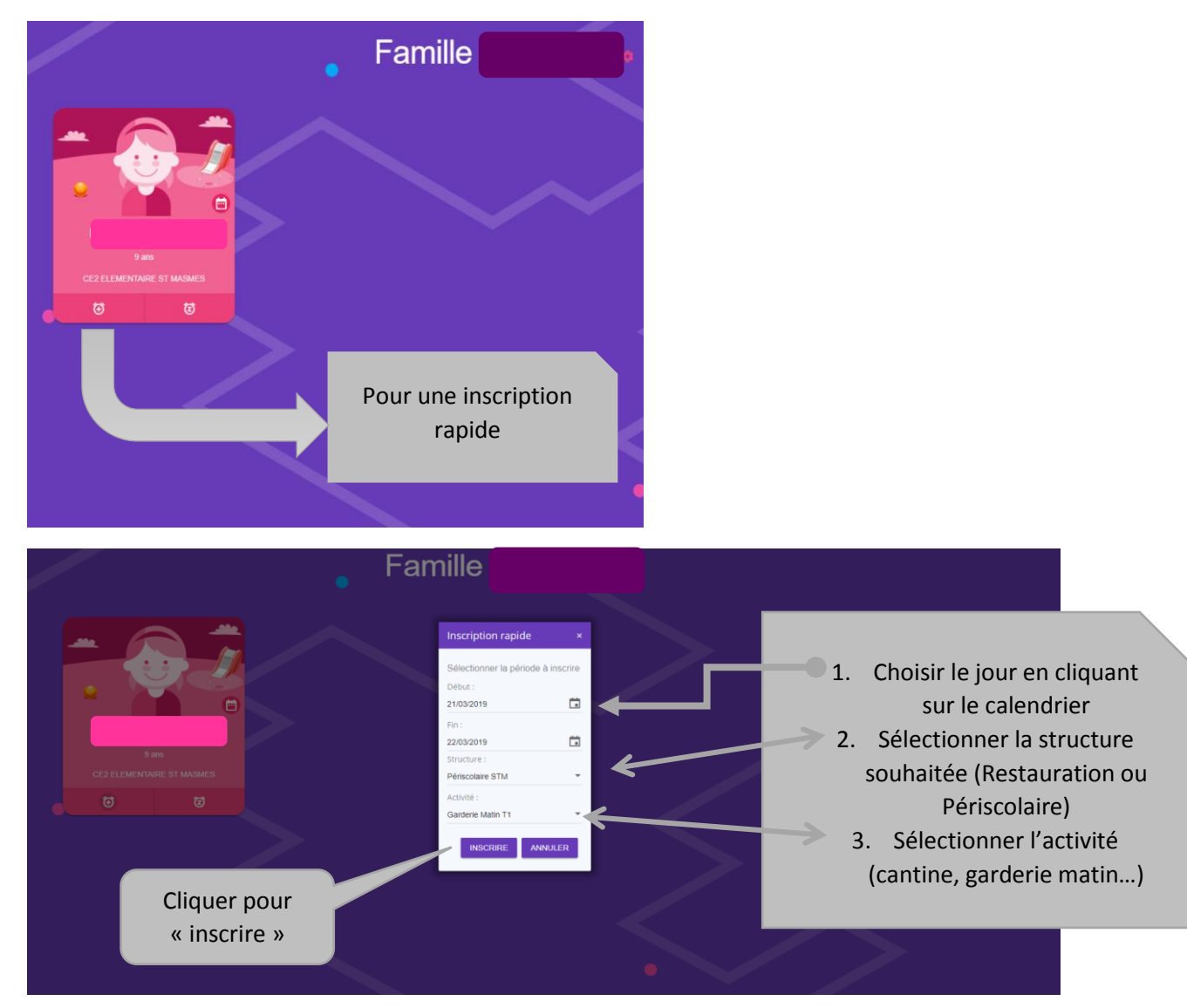

### Une page de « demande de confirmation « s'ouvrira

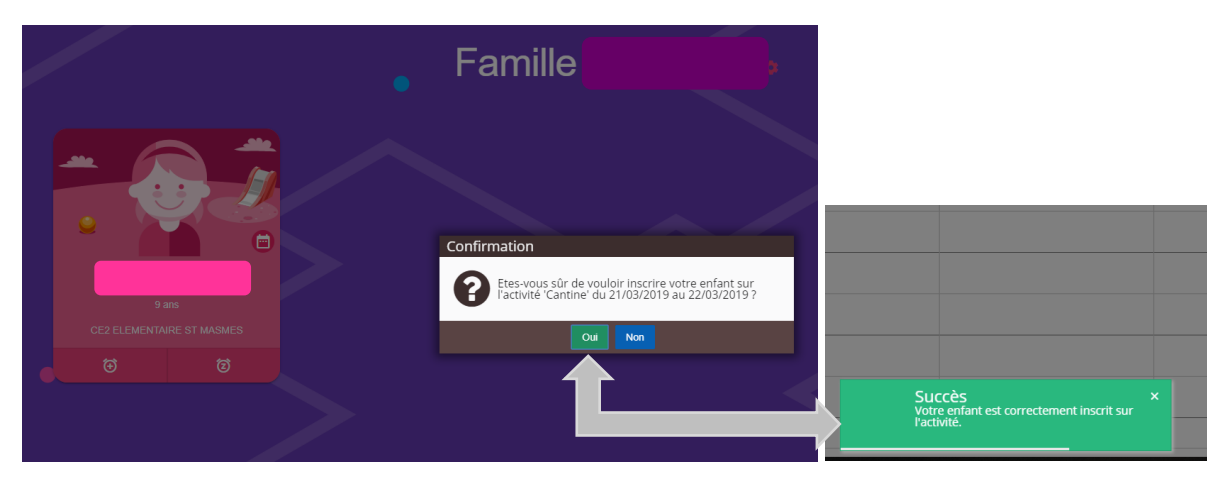

### **INSCRIPTION PLANNING**

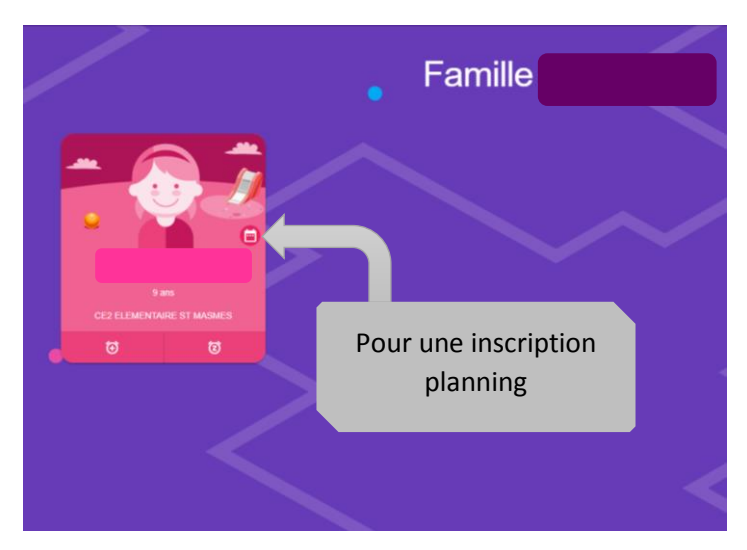

Il vous suffit de cliquer sur l'activité souhaitée

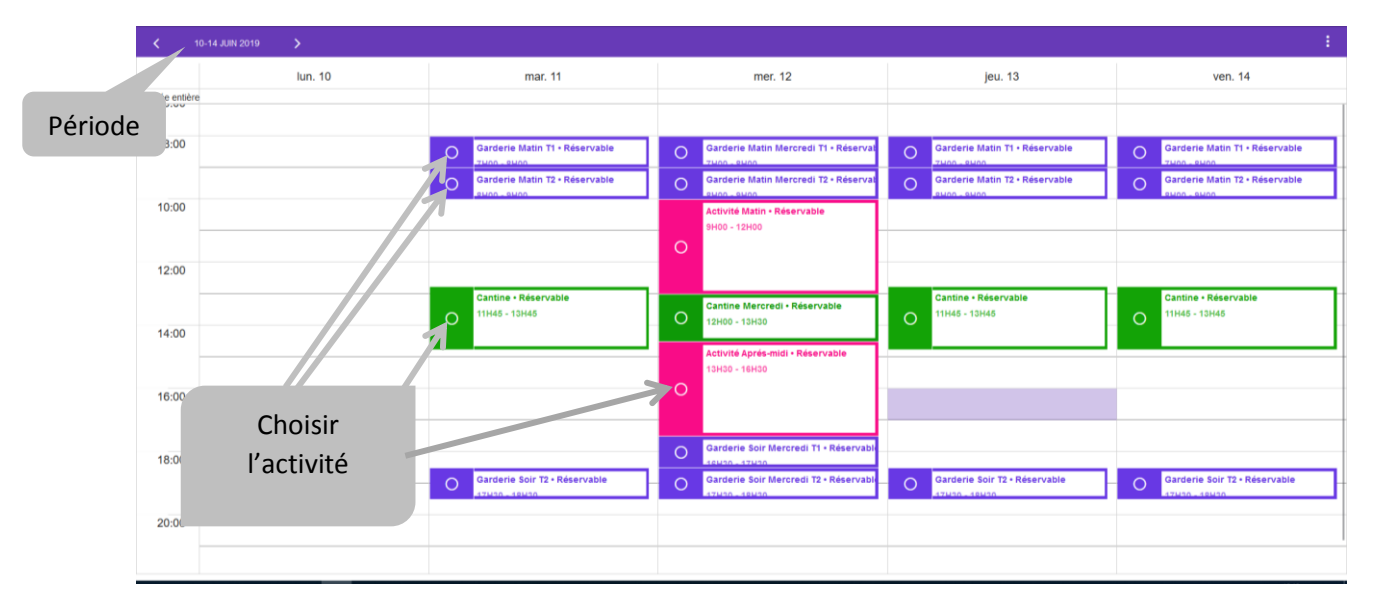

Exemple si vous réservez pour la prestation « cantine » en raison de la restriction des places, votre réservation sera « en attente ».

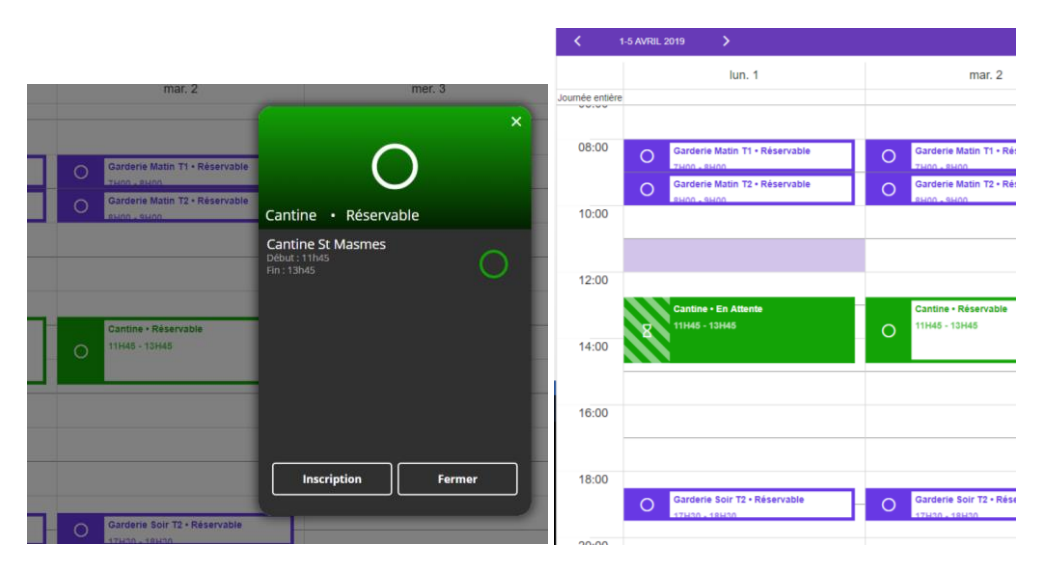

Après vérification de la disponibilité, vous recevrez un mail d'acceptation ou de refus du service concerné.

| <             | 🕻 1-5 AVRIL 2019 💙             |                                |               |
|---------------|--------------------------------|--------------------------------|---------------|
|               | lun. 1                         | mar. 2                         |               |
| Accentation   | Garderie Matin T1 • Réservable | Garderie Matin T1 • Réservable |               |
| symbolisá par | Garderie Matin T2 • Réservable | Garderie Matin T2 • Réservable |               |
|               | 10:00                          |                                |               |
|               |                                |                                |               |
| 12            | Cantine - Réservé              | Cantine - Refusé               | Refus         |
|               | ✓ 11H45 - 13H45                | 8 11H45 - 13H45                | symbolisé par |
| 1             |                                |                                |               |
| 1             | 16:00                          |                                |               |
|               |                                |                                |               |
| 14            | 18:00                          |                                |               |
|               | Garderie Soir T2 • Réservable  | Garderie Soir T2 • Réservé     |               |

Sur l'application le planning sera mis à jour automatiquement, exemple :

Autre exemple, réservation garderie du soir

|                                                              | mar. 2                                | mer. 3 |
|--------------------------------------------------------------|---------------------------------------|--------|
|                                                              | Garderie Matin T1 • Réservable        |        |
| ×                                                            | Garderie Matin T2 • Réservable        |        |
| O Garderie Matin Ti - Réservable                             |                                       |        |
| Garderie Matin T2 - Réservable Carderie Soir T3 + Décontable |                                       |        |
| Gardene Soir 12 • Reservable                                 |                                       |        |
| Périscolaire STM<br>Début : 17h30<br>Fin : 18h30             | Cantine • Réservable<br>11H45 - 13H45 |        |
|                                                              |                                       |        |
| Cantine - Réservable                                         |                                       |        |
|                                                              |                                       |        |
|                                                              |                                       |        |
|                                                              |                                       |        |
|                                                              | Garderie Soir T2 • Réservé            |        |
| Inscription Fermer                                           |                                       |        |
|                                                              |                                       |        |
| Gardene Solt 72 - Reservable                                 |                                       |        |
|                                                              |                                       |        |

Au niveau de l'application, il y a le symbole gour prévenir de l'absence de votre enfant.

Fortement déconseiller car il prend en compte les weekends

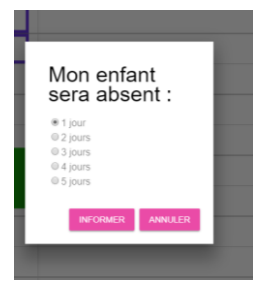

Pour toute désinscription ou annulation hors délai merci de nous contacter par mail

Service garderie et mercredis : valérie.broutin@grandreims.fr

Service Restauration (période scolaire) : <u>magali.feneuil@grandreims.fr</u>

Ou au numéro suivant : 03.26.40.53.95.

# Pour vous déconnectez de l'application

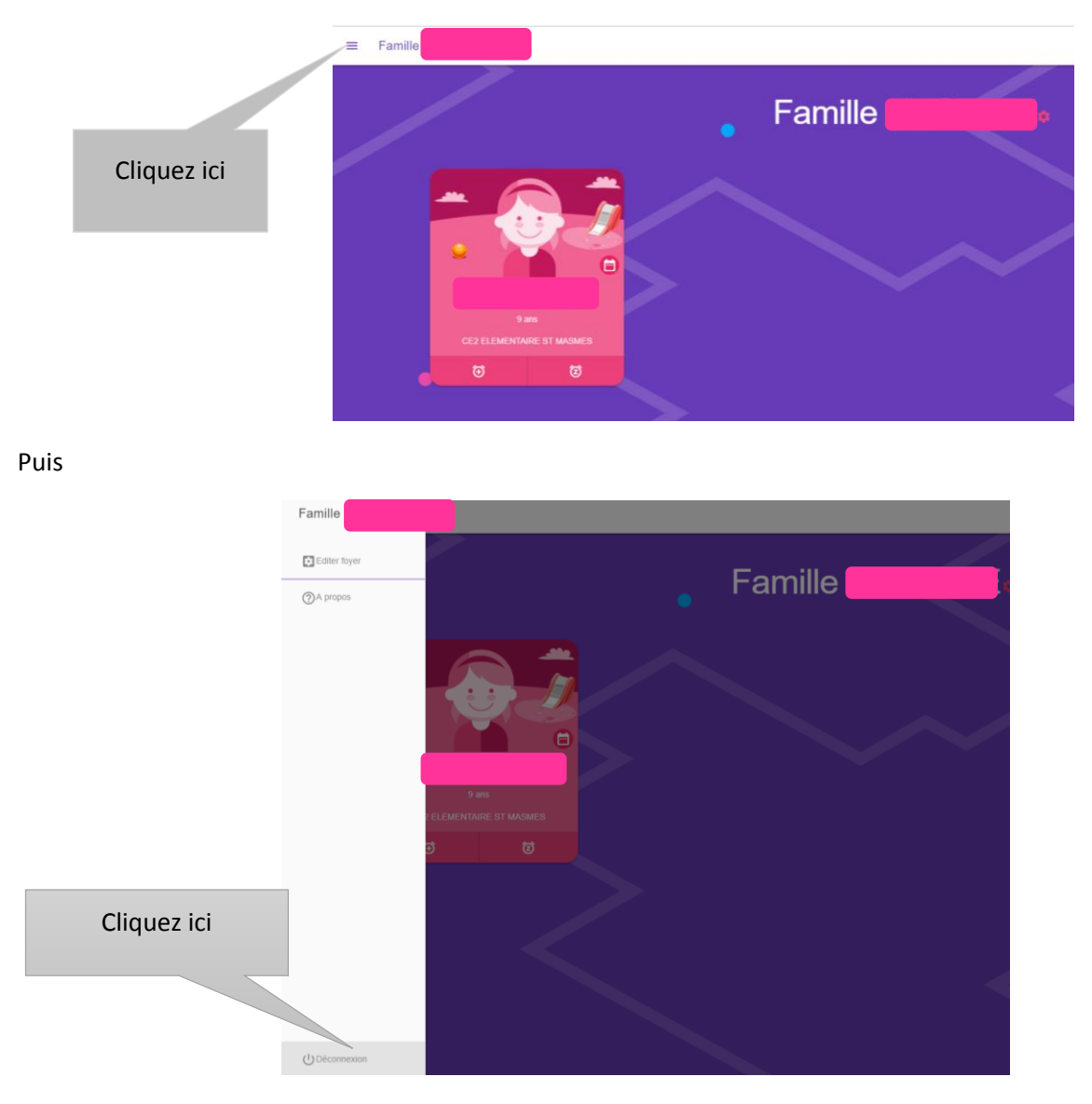

N'hésitez pas à nous contacter si vous rencontrez un souci quelconque